#### MONITEUR ART 7W/G2+

Δ

(\*) Écran d'appel et communication de la platine:

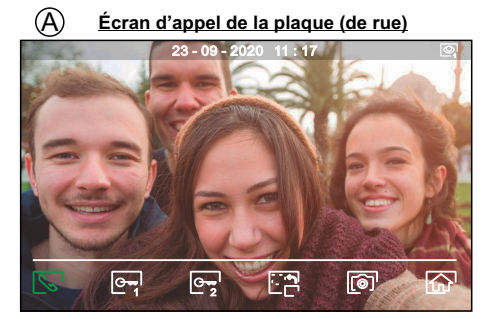

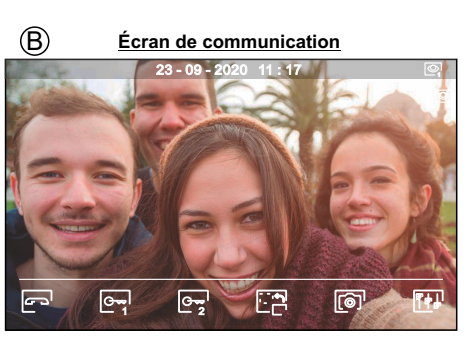

- L'écran (A) s'affiche à la réception d'un appel ou bien lorsque vous pressez l'icône 👰 du menu principal. Au cours d'un appel, l'icône constitute sur l'écran clignotera en vert (tout au long de l'appel). La date et l'heure sont affichées en haut au centre de l'écran, et la source d'origine d'où provient l'image est indiquée sur le côté droit L'appel prendra fin après 45 secondes.
- L'écran (B) s'affiche pendant le processus de communication. La date et l'heure sont affichées en haut au centre de l'écran, et la source d'origine d'où provient l'image est indiquée sur le côté droit. La communication prendra fin après 90 secondes.

|   | ~      |     |  |
|---|--------|-----|--|
|   | $\sim$ | 、 I |  |
| 4 |        | ' 4 |  |
|   | П      |     |  |

Vous permet de mettre fin à la communication audio avec la platine affichée et, une fois cela fait, d'afficher le menu principal.

| ۴ | ¢ | 1 |
|---|---|---|
|   |   | l |

G----

0

2

Vous permet d'accéder au menu paramètres principaux de l'image et de communication.

- Vous permet modifier la source d'origine de l'image. Cette opération n'est possible que si le système est équipé de plusieurs plaques (de rue) ou d'au moins une caméra externe et que la visualisation est activée (se reporter au manuel du moniteur et au manuel de la plaque (de rue) correspondant). Vous pouvez modifier la source au cours des processus de visualisation, d'appel et de communication.
  - Vous permet d'initier So ou interrompre Pla communication avec la platine affichée. La communication prendra fin après 90 secondes. Une fois la communication terminée, l'écran s'éteint.
- Vous permet activer la gâche électrique (ou le dispositif connecté à la sortie du relais 1 de la platine) G~~ pendant 3 secondes (valeur d'usine, programmable par l'installateur ; se reporter au manuel du moniteur et au manuel de la platine correspondant). Pendant l'activation. l'indicateur s'allumera.
  - Vous permet activer la gâche électrique (ou le dispositif connecté à la sortie du relais 2 de la plaque (de rue)) pendant 3 secondes (valeur d'usine, programmable par l'installateur ; se reporter au manuel du moniteur et au manuel de la plaque (de rue) correspondant). Pendant l'activation, l'indicateur 🗗 s'allumera.
  - Quelques secondes après avoir reçu un appel, vous permet de lancer automatiquement l'enregistrement d'une photographie. L'icône () s'affichera en haut à gauche de l'écran et l'indicateur is allumera. Pressez l'icône i pour prendre une photo. (Voir le manuel du moniteur pour la configuration du mode d'enregistrement).
  - Si vous utilisez une carte micro SD, vous permet de lancer l'enregistrement d'une vidéo de 15 secondes à peine quelques secondes après avoir reçu un appel. L'icône 🖸 s'affichera en haut à gauche de l'écran et l'indicateur î s'allumera.

Presez-la pour lancer un enregistrement vidéo. (Voir le manuel du moniteur pour la configuration du mode d'enregistrement).

(\*) Pour de plus amples informations, se reporter au manuel "TART 7W/G2+ (cód. 50122463)". https://doc.golmar.es/search/manual/50122463

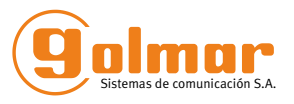

# MONITEUR ART 7W/G2+

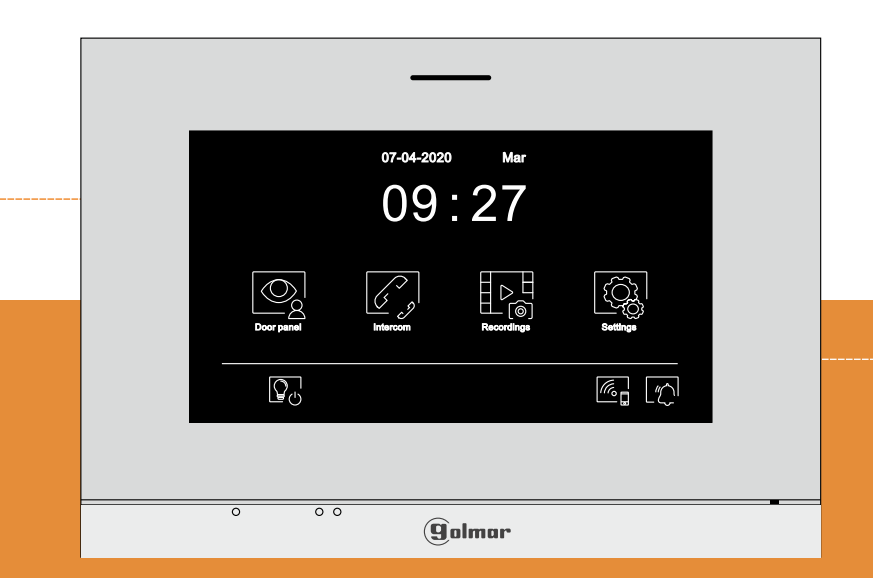

# **GUIDE RAPIDE**

Golmar se reserva el derecho a cualquier modificación sin previo aviso. Golmar se réserve le droit de toute modification sans préavis. Golmar reserves the right to make any modifications without prior notice.

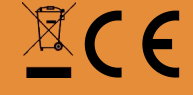

0122724

Web code 50122463

#### TART 7W/G2+ FR GR REV.0221

golmar@golmar.es www.golmar.es

FR

FR

FR

 $\bigcirc$ 

#### **CONSIGNES DE SÉCURITÉ**

- Lors de l'installation ou de toutes interventions sur le système, veiller à couper l'alimentation électrique.
- L'installation et la manipulation de ces systèmes ne doivent être prises en charge que par le personnel autorisé.
- L'installation doit passer à au moins 40 cm de toute autre installation.
- Évitez de serrer de facon excessive les vis de l'étrier.
- Installer le moniteur dans un endroit sec et protégé, sans risque d'égouttement ou de projections d'eau.
- Évitez les emplacements trop proches d'une source de chaleur, humides, poussiéreux ou exposés à la fumée. - Avant de connecter le système, vérifier la connexion entre la plaque de rue, l'alimentation, les distributeurs et
- les moniteurs.
- Suivez à tout moment les instructions de ce manuel.

#### (\*)CHARACTERISTIQUES

- Moniteur mains libres.
- Écran TFT couleur de 7".
- Écran tactile pour accéder et sélectionner les fonctions du menu.
- Moniteur de transmission Wifi pour le transfert d'appels vers un téléphone portable "smartphone".
- Moniteur avec installation simplifiée (bus de 2 fils non polarisés).
- Menu principal.
- Menu paramètres principaux.
- Paramètres principaux de l'image et de communication.
- Sortie vers le répéteur d'appel auxiliaire (maximum 50mA/12Vcc).
- Connexion pour le poussoir d'appel palier.
- lcône de commande de gâche électrique 1 et icône de commande de gâche électrique 2.
- Leds de notification.
- Interrupteurs de configuration pour attribuer l'adresse d'appel (1 à 128) et la fin de ligne.

#### (\*)FONCTIONNEMENT DU SYSTÈME

- Pour effectuer un appel, le visiteur doit appuyer sur le poussoir correspondant à l'habitation qu'il désire appeler : une tonalité d'appel indiquera que l'appel est en cours et la LED 🏠 s'allumera. Si la synthèse vocale est habilitée le message « appel en cours » sera indiqué sur la platine. À ce moment, le moniteur de l'habitation recoit l'appel. Si ce poussoir a été pressé par erreur, le visiteur peut renouveler son appel en pressant le poussoir de l'habitation désirée.
- À la réception de l'appel. l'image s'affichera sur l'écran du moniteur principal (et. le cas échéant, sur le secondaire 1) sans que le visiteur ne puisse le percevoir, et l'icône 🚫 affichée à l'écran clignotera en vert. Si vous souhaitez visualiser l'image sur les moniteurs secondaires 2 ou 3, pressez l'écran afin d'afficher l'image. Si l'appel ne recoit aucune réponse dans un délai de 45 secondes, la LED 🏠 de la platine s'éteindra et le système sera libéré.
- Si le transfert d'appel vers un téléphone portable a été programmé, le transfert peut être annulé à tout moment depuis le moniteur, en établissant, pour ce faire, une communication avec la platine depuis le menu principal.
- Pour établir une communication, pressez l'icône de décrocher 🚫 de l'écran. La LED 🏠 de la platine s'éteindra et la LED 2 s'allumera. La communication prend fin après 90 secondes ou en appuyant sur l'icône de raccrocher 🖂 de l'écran. Une fois la communication terminée, la LED 🔕 de la platine s'éteindra et le système sera libéré.
- Pour ouvrir la porte au our de la platine, pressez sur l'icône correspondante au cours du processus d'appel ou de communication: une seule pression active la gâche électrique pendant 3 secondes, et la LED 1 de la platine s'allumera. Si la synthèse vocale est habilitée le message « porte ouverte » sera indiqué sur la platine.
- Pour connaître les instructions de fonctionnement et de configuration du moniteur se reporter au manuel du moniteur.

#### (\*)INSTALLATION DU MONITEUR

(\*) Pour de plus amples informations, se reporter au manuel "TART 7W/G2+ (cód. 50122463)" https://doc.golmar.es/search/manual/50122463

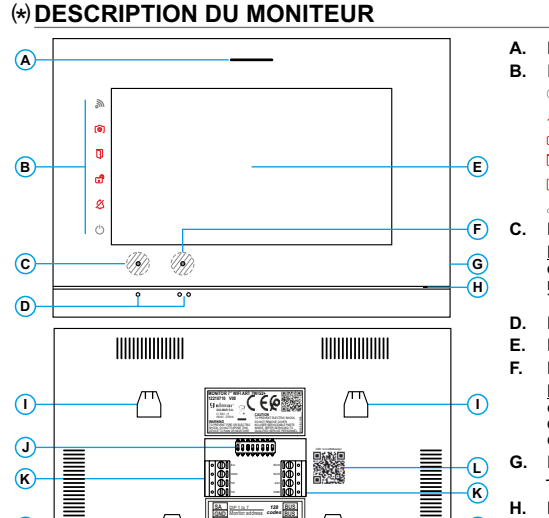

MONITEUR ART 7W/G2+

#### A. Haut-parleur.

- Icône de notification :
  - Indicateur de mise en marche.
  - Ø Ne pas déranger.
  - ഹീ Relais auxiliaire activé
  - ٦ Ouverture de porte. ി
  - Nouvelle image / vidéo.
  - Transfert Wi-Fi activé.
  - Poussoir masqué de début / fin de communication : Remarque : Moniteur ART 7W/G2+ "\/.01 + N° 6539 et V.02" ou ultérieure : Pour les personnes malvoyantes, désactivé par défaut (voir "TART 7W/G2+" manuel, code 50122463)
- Points d'orientations pour personnes malvovantes.
- Écran tactile.
- Poussoir masqué d'ouverture de porte. Note: ART 7W/G2+ moniteur 'V.01 + No. 6539 et V.02' ou ultérieurer: Pour les personnes malvoyantes, désactivé par défaut (voir "TART 7W/G2+" manuel, code 50122463)
- G. Fente pour carte micro SD (non incluse).
- Type: MicroSD Clase 10 de 4Gb jusqu'à 128 Gb. Micro.
- L. Fixation de l'étrier de fixation au mur (x4).
- J. Interrupteurs de configuration.

4 5 6 7

8 16 32 64

- Bornes d'installation. κ.
- L. Étiquette de code UID du moniteur.

(\*) Configuration adresse (code) du moniteur : (Remargue: Moniteur avec V.07 ou altérieur version).

 $(\mathbf{I})$ 

#### Bâtiment/Chalet (platine Nexa)

Dip1-Dip7:Permettent de configurer l'adresse du moniteur (adresses de 1 à 128). Les interrupteurs placés en position OFF ont la valeur zéro. En position ON, une valeur leur est assignée, voir table des valeurs ci-dessous. Le code du moniteur sera égal à la somme des valeurs des interrupteurs placés en position ON.

| Important :                                           | Table des valeurs   |   |   |
|-------------------------------------------------------|---------------------|---|---|
| Habitation 1 (Dip 1 sur ON et Dip 2 - DIP 7 sur OFF). | Interrupteur nº : 1 | 2 | 3 |
| Habitation 128 (Dip 1 - Dip 7 sur OFF).               | Valeur sur ON: 1    | 2 | 4 |

|  | 3 | 4 5 | 6 |  | 8 |
|--|---|-----|---|--|---|
|--|---|-----|---|--|---|

Exemple : 0+0+4+0+16+0+0= 20

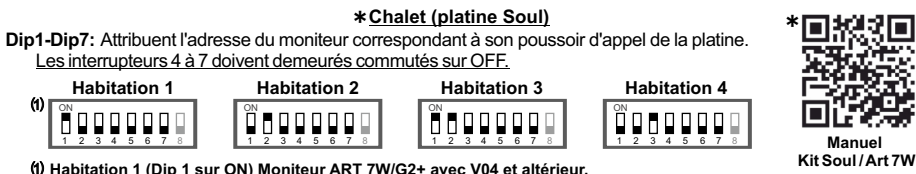

(1) Habitation 1 (Dip 1 sur ON) Moniteur ART 7W/G2+ avec V04 et altérieur.

Dip8: Permet de configurer la fin de la ligne. Laisser en position ON sur les moniteurs où fini le parcours du câble Bus. Pour le reste placer en position OFF. Din 8 sur OFF Dip 8 sur ON

|          | •    | <br>    |     | _ |   | _ | _ | · . |
|----------|------|---------|-----|---|---|---|---|-----|
| 12343076 | 5678 | ON<br>1 | 2 3 | 4 | 5 | 6 | 7 | 8   |

Note : S'il y a plus d'un moniteur dans l'habitation, voir le manuel "TART 7W/G2+" pour définir le moniteur comme secondaire 1, seconadire 2 ou secondaire 3 (par code de fonction). Le moniteur WiFi doit toujours être le principal.

(\*)Pour de plus amples informations, se reporter au manuel "TART 7W/G2+ (cód. 50122463)". https://doc.golmar.es/search/manual/50122463

FR

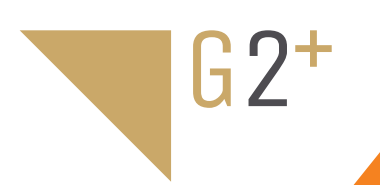

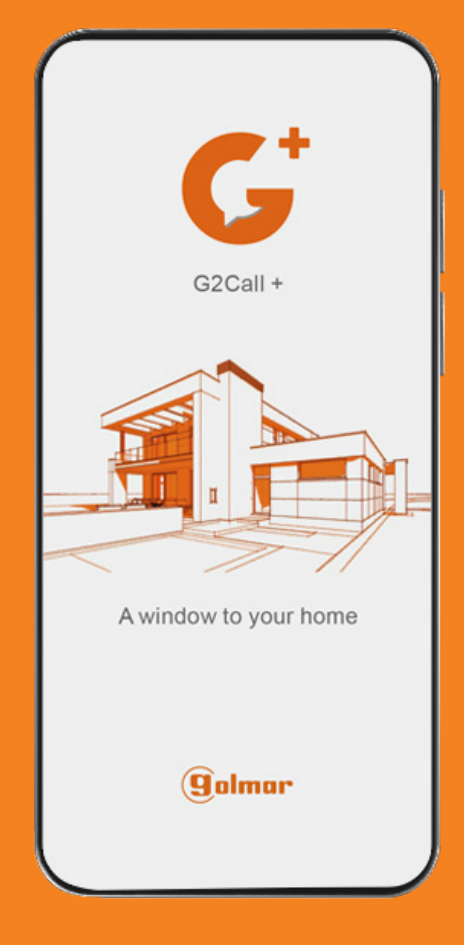

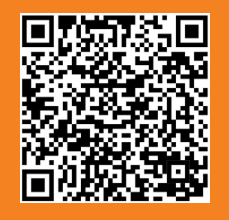

## GUIDE D'UTILISATION Cód. 50123137

TAPP G2CALL+ G2+ ML REV.0121

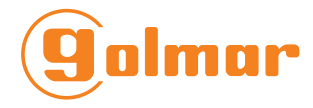

Golmar se réserve le droit de toute modification sans préavis.

### G2CALL+

| SOMMAIRE                                                  |   |
|-----------------------------------------------------------|---|
| Table des matières2                                       |   |
| G2Call+ APP Installation3                                 |   |
| Avant de commencer3                                       |   |
| Inscription de l'utilisateur par courrier électronique3   |   |
| Enregistrement de l'utilisateur par SMS4                  |   |
| Enregistrement initial d'un moniteur sur un réseau Wi-Fi5 |   |
| Enregistrement d'un moniteur connecté au réseau7          |   |
| Écran d'accueil (appareils)                               | , |
| Écran de communication / Moniteur Écran8                  |   |
| Paramètres du moniteur9                                   |   |
| Vignette et étiquettes9                                   |   |
| Sécurité9                                                 |   |
| Raccourcis9                                               |   |
| Notifications1                                            | 0 |
| Partage1                                                  | 0 |
| Info1                                                     | 0 |
| Événements1                                               | 1 |
| Infos1                                                    | 1 |
| Compte1                                                   | 1 |
| Enregistrements1                                          | 1 |
| Partage1                                                  | 2 |
| Ne pas déranger1                                          | 2 |
| Utilisation des données1                                  | 2 |
| A propos1                                                 | 2 |
|                                                           |   |

#### **INSTALLATION DE L'APPLICATION G2CALL+**

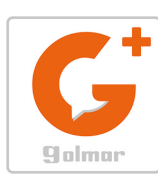

Installez l'application "G2CALL+" sur votre smartphone. Vous pouvez le télécharger sur Google Play ou Apple Store selon le système d'exploitation de votre smartphone. Un lien rapide QR est alors disponible :

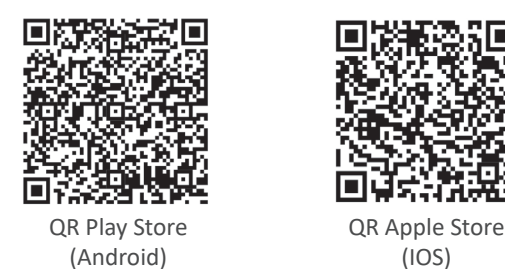

IMPORTANT : Utilisez l'application G2CALL+ sur les moniteurs vidéo connectés dont la version du produit est V06 ou supérieure.

#### AVANT DE COMMENCER

Une fois installée sur votre smartphone, lancez l'application. Lorsque l'application démarre, elle demande diverses autorisations, qui doivent être accordées.

#### IMPORTANT

L'application demande des autorisations pour utiliser certaines fonctions du téléphone, comme l'utilisation du haut-parleur, du microphone, ... Si vous n'acceptez pas ces autorisations, l'application ne fonctionnera pas correctement.

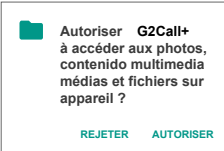

Exemple d'autorisation demandée par l'APP sur un terminal Android

#### INSCRIPTION DES UTILISATEURS PAR COURRIER ÉLECTRONIQUE

Pour pouvoir gérer une installation via l'APP, il faudra d'abord créer un utilisateur. Il peut être créé par l'intermédiaire d'une adresse mail ou d'un SMS.

Les différentes étapes pour créer un utilisateur avec une adresse mail sont décrites ci-dessous :

- 1 Appuyez sur l'option "Information" située en bas à droite de l'écran initial.
- 2 Cliquez sur l'option "compte" de l'écran d'information. Dans le nouvel écran, cliquez sur "Connexion".
- 3 Cliquez sur l'option "Inscription".

4 - A ce stade, l'APP vous demandera de remplir les champs : e-mail et mot de passe (2 fois). Une fois terminé, cliquez sur l'option "continuer". **IMPORTANT** 

Enregistrez une adresse mail facile d'accès. Dans l'étape suivante, il vous sera demandé de saisir un code de validation qui sera envoyé à l'adresse mail enregistrée.

Veuillez garder à l'esprit le mot de passe que vous avez défini.

| 1<br>Périphérique           | 2<br>Information                                                                                                    | 3                                 | 4<br>Enregistrement                                   |
|-----------------------------|----------------------------------------------------------------------------------------------------|-----------------------------------|-------------------------------------------------------|
|                             | (i) Compte                                                                                                    |                                   |                                                       |
|                             | Enregistrements                                                                                                    | gaimar                            |                                                       |
|                             | c Partager                                                                                                    |                                   |                                                       |
| $\mathbf{Q}$                | Ne pas déranger                                                                                                    |                                   | ⊠ emma.martinez@golmar.fr X                           |
| $\langle \rangle$           | 4G )) Alerte de consommation de données                                                                                                    | C Email / Numéro de téléphone X   | ۵۵                                                    |
| Connexion au compte         | ? À propos                                                                                                    | ☑ Mot de passe                    | cf                                                    |
|                             |                                                                                                    |                                   |                                                       |
|                             |                                                                                                    | Connexion                         |                                                       |
|                             |                                                                                                    | Mot de passe oublié ? Inscription | Continuer                                             |
| Périphérique Evènement Info | Periphengue         Evenement         Info           Op         Image: Apple to the second second sec |                                   | Utilisez un numéro de téléphone<br>pour vous inscrire |

G2+

5 - Demande de code de validation par l'APP.

6 - Vérifiez le code à entrer dans le courriel entrant (si vous le vérifiez avec votre propre Smartphone, ne fermez pas l'APP, gardez-le en arrière-plan).

7- Entrez le code de validation et acceptez les conditions et la politique de confidentialité de la demande. Ensuite, cliquez sur "Inscription". **IMPORTANT** 

Si vous n'êtes pas d'accord, l'enregistrement de l'utilisateur ne sera pas effectué.

8 - Enregistrement terminé. Cliquez sur "OK". L'utilisateur est créé et connecté.

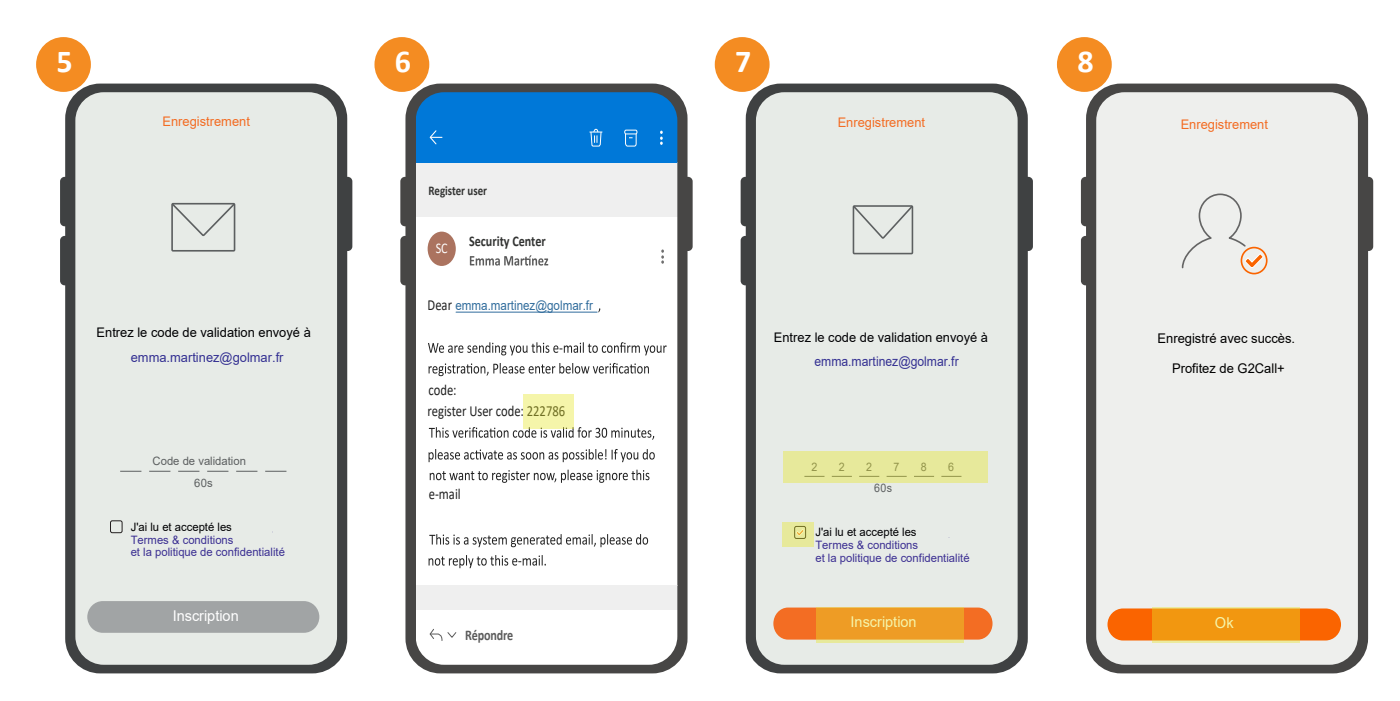

#### **INSCRIPTION DE L'UTILISATEUR PAR SMS**

- Pour l'enregistrement de l'utilisateur par SMS, effectuez les étapes 1, 2 et 3 décrites dans l'enregistrement de l'utilisateur par mail.

1 - Une fois dans l'écran d'enregistrement, sélectionnez "Utiliser un numéro de téléphone pour l'enregistrement".

2 - Remplissez les champs : numéro de téléphone et mot de passe (deux fois). Une fois que vous avez terminé, cliquez sur l'option "continuer". Il est nécessaire d'ajouter le préfixe international + le numéro de téléphone portable. Le préfixe international pour les numéros de téléphone portable français est le +33.

3 - Vérifiez la messagerie SMS pour connaître le code à entrer. (ne pas fermer l'APP, le garder en arrière-plan).

4- Entrez le code de validation et acceptez les termes, conditions et politique de confidentialité de la demande. Ensuite, cliquez sur "s'inscrire".

À ce stade, l'enregistrement sera terminé. L'utilisateur sera créé et connecté (session démarrée).

| 1                                                                  | 2                                                                                                    | 3                                                                                    | 4                                                                                                |
|--------------------------------------------------------------------|----------------------------------------------------------------------------------------------------|--------------------------------------------------------------------------------------|--------------------------------------------------------------------------------------------------|
| Enregistrement                                                     | Enregistrement                                                                                                    | < SMS                                                                                | Enregistrement                                                                                   |
|                                                                    | $\mathcal{A}_{\oplus}$                                                                                                    | 8:35 AM<br>G2Call+: Your verification code is<br>377580, please input in 30 minutes. |                                                                                                  |
| ⊠ emma.martinez@golmar.fr X                                        | <u> +34</u> xxxxxxxxx ×                                                                                                    |                                                                                      | Entrez le code de validation envoyé à<br>emma.martinez@golmar.fr                                 |
| ن <u>د</u>                                                         | <br>⊡ •••••• ●                                                                                                    |                                                                                      | <u>3 7 7 5 8 0</u><br>60s                                                                        |
| Continuer<br>Utilisez un numéro de téléphone<br>pour vous inscrire | Utilisez entre 6 et 16 caractères.<br>Utilisez une combinaison de lettres et de chiffres<br>et caractères spéciaux<br>Continuer<br>Utilisez un e-mail pour vous inscrire | + Message texte 🔨                                                                    | L'ai lu et accepté les<br>Termes & conditions<br>et la politique de confidentialité  Inscription |

#### ENREGISTREMENT INITIAL D'UN MONITEUR SUR UN RÉSEAU WI-FI

- 1 Avant d'ajouter un moniteur dans l'application,
- 2 Vérifiez que vous êtes en mode AP, l'icône

activez le mode AP sur le moniteur :

) apparaît en haut à droite de l'écran.

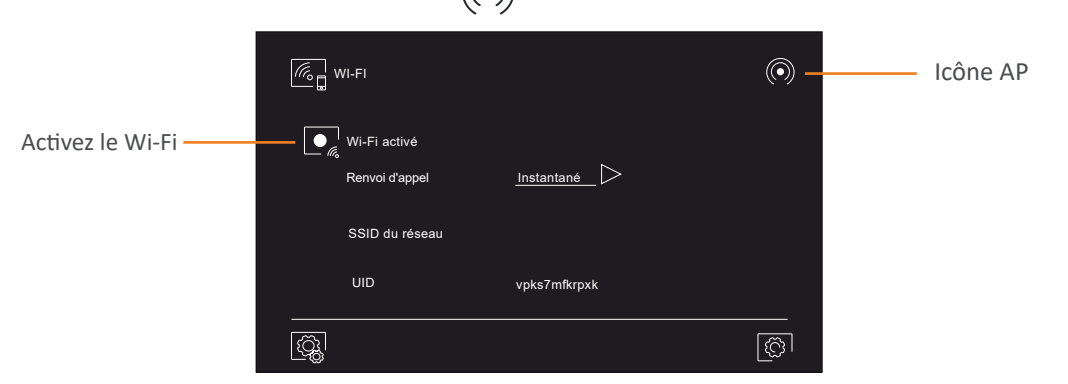

1 - Pour commencer l'enregistrement, cliquez sur " + Ajouter un appareil" de l'écran principal.

2 - Ensuite, recherchez le moniteur à l'aide du QR code.

Pour ce faire, il faut capturer avec la caméra du smartphone le QR code situé à l'arrière du moniteur.

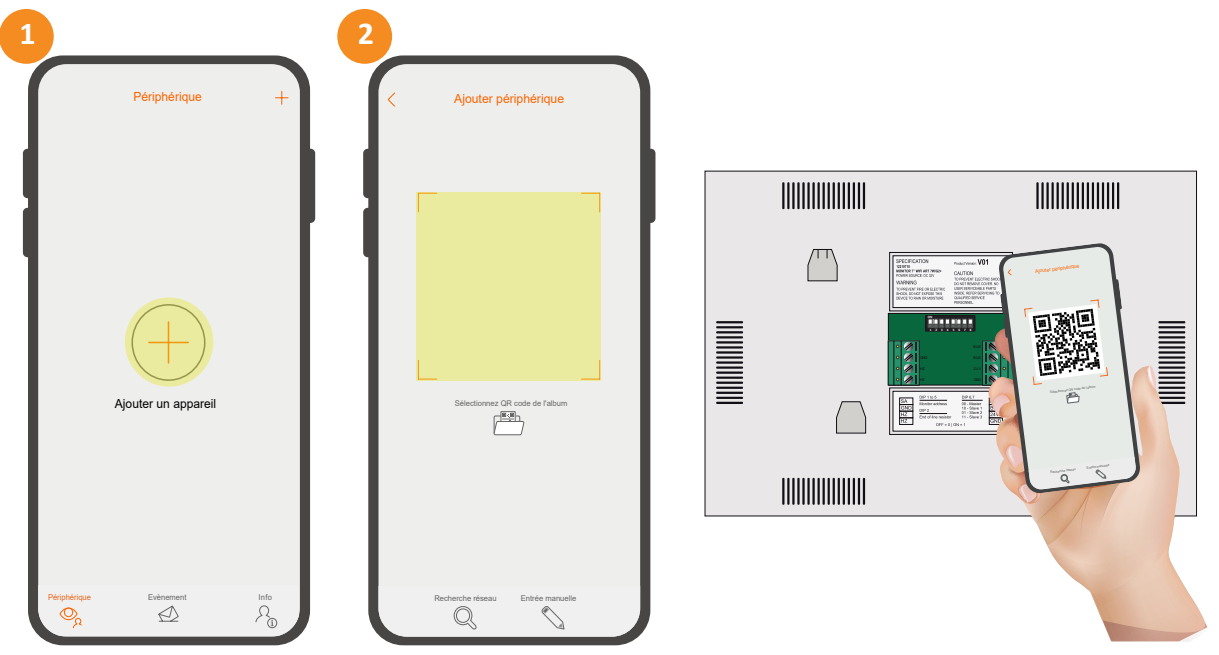

Si vous rencontrez des problèmes pour scanner le code QR, vous pouvez effectuer la recherche de moniteur en mode manuel :

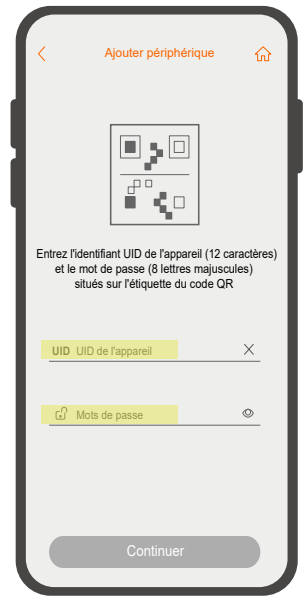

- Cliquez sur l'option "Entrée manuelle" en bas a droite de l'App.

- Identifiez l'UID du moniteur et le mot de passe sur l'étiquette et remplissez les champs manuellement.

- Cliquez sur "continuer" pour lancer la recherche.

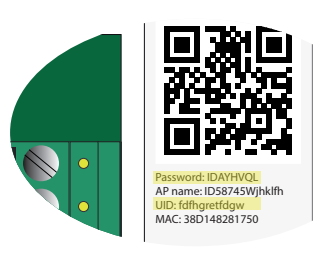

3 - Une fois que le moniteur est appairé, appuyez sur "continuer".

**IMPORTANT :** Si le moniteur n'est pas en mode AP, comme mentionné précédemment, il ne sera pas possible d'ajouter l'appareil. 4 - Sélectionnez la connexion Wi-Fi à utiliser et entrez le mot de passe de votre connexion Wifi. Après avoir rempli les informations d'identification de la connexion Internet, cliquez sur "continuer".

5 et 6 - Cliquez sur "connecter" dans les écrans où l'APP signale que l'appareil se connectera à l'application G2CALL+.

| 3                                                                                                    | 4                                                                                                    | 5                                                                                                    | 6                                                                                                    |
|----------------------------------------------------------------------------------------------------|----------------------------------------------------------------------------------------------------|----------------------------------------------------------------------------------------------------|----------------------------------------------------------------------------------------------------|
| < Ajouter périphérique û                                                                                             | < Ajouter périphérique 💮                                                                                                    | < Ajouter périphérique 🟠                                                                                                    | < Ajouter périphérique 🟠                                                                                                    |
| Connecté<br>Vérifiez que l'écran des<br>paramètres Wi-Fi affiche<br>l'icône de couplage comme<br>indiqué d-dessous : | $\overline{\widehat{\circ}}$                                                                                                    |                                                                                                    |                                                                                                    |
|                                                                                                    | Entrez le mot de passe pour connecter le<br>moniteur au même réseau Wi-Fi que le<br>smartphone. Il est possible de choisir<br>un autre réseau. | Entrez le mot de passe pour connecter le<br>moniteur au même réseau Wi-Fi que le<br>martphone. Il est possible de choisir<br>un autre réseau. | Entrez le mot de passe pour connecter le<br>moniteur au même réseau Wi-Fi que le<br>martphone. Il est possible de choisir<br>un autre réseau. |
| S'il ne s'affiche pas, réinitialisez les<br>paramètres Wi-Fi et attendez qu'il s'affiche.                            | 🕤 🛜 Wi Fi Golmar 📀 🔅                                                                                                    | ି WiFi Golmar ି<br>ଘି • • • • • • • ©                                                                                                    | ି Wi Fi Golmar                                                                                                    |
|                                                                                                    | C     • • • • • • • • • • • • • • • • • • •                                                                                                    | Dispositif à utiliser avec O<br>G2CALL+<br>Connecter                                                                                          | Dispositif à utiliser avec<br>G2CALL+<br>ART 7W/G2+                                                                                           |
| Continuer                                                                                                    | Continuer                                                                                                    | Annuler                                                                                                    | Annuler                                                                                                    |

7 - L'APP obtient une adresse IP du réseau Wi-Fi puis lance un compte à rebours où la configuration de l'appareil est automatiquement terminée.

8 - Entrez un nom pour identifier l'appareil (par exemple: portail, masion...) et cliquez sur "Enregistrer".

9 - Le périférique et ajouté à l'écran principal de l'application.

| 2                                                                           | 8                                                           | 9                          |
|-----------------------------------------------------------------------------|-------------------------------------------------------------|----------------------------|
| く Ajouter périphérique 企                                                    | く Ajouter périphérique 6                                    | < Périphèrique +           |
|                                                                             | •                                                           | MAISON C C                 |
|                                                                             | L'appareil a été connecté avec succès.<br>Donnez-lui un nom | 1 2                        |
| Le téléphone connecte le moniteur<br>au réseau Wi-Fi,<br>Veuillez patienter | 😵 ART7W 📉                                                   |                            |
| 150s                                                                        |                                                             |                            |
|                                                                             |                                                             |                            |
|                                                                             | Sauvegarder                                                 | Périphéngue Evénement Info |

### ENREGISTREMENT D'UN MONITEUR CONNECTÉ AU RÉSEAU

Pour les appareils qui ont déjà été configurés et qui sont dans le réseau WiFi à utiliser, la fonction "Recherche réseau" peut être utilisée pour les réenregistrer dans l'App.

Le moniteur comme ci-dessus doit être en mode AP. Fonctionnalité Wi-Fi activée 🕞 et l'icône 📲 🚺 visible en haut à droite de l'écran des paramètres Wi-Fi.

1 - Pour commencer l'enregistrement, cliquez sur " + Ajouter un appareil" de l'écran principal.

- 2 Cliquez sur l'option "Recherche réseau".
- 3 Sélectionnez l'ID de l'appareil trouvé dans le réseau à reconfigurer.

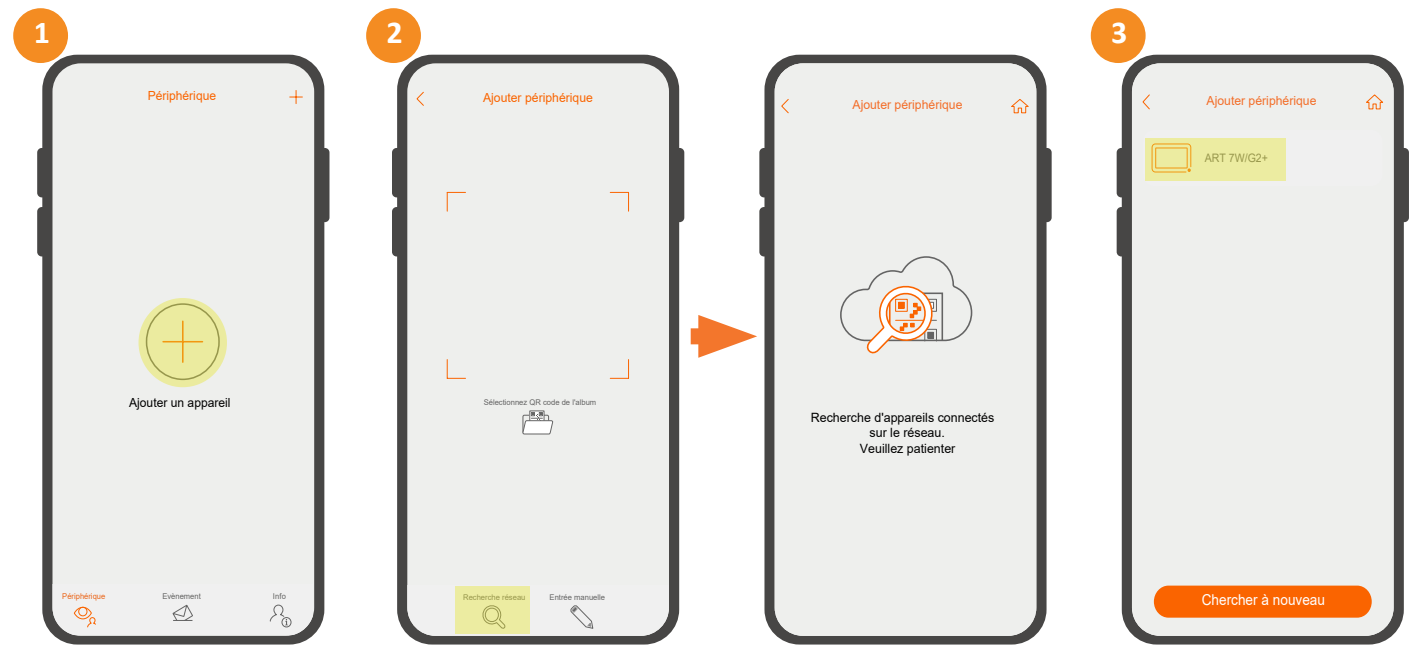

Une fois que le moniteur a été trouvé grâce à la recherche de réseau, suivez les étapes 3,4,5,6,7,8 et 9 décrites dans "Enregistrement initial d'un moniteur sur un réseau Wi-Fi" pour compléter l'enregistrement.

#### ÉCRAN D'ACCUEIL (Appareils)

La page d'accueil vous donne un accès rapide aux différents périphériques enregistrés (platine de rue, caméra de vidéoprotection ainsi qu'aux fonctions et menus essentiels.

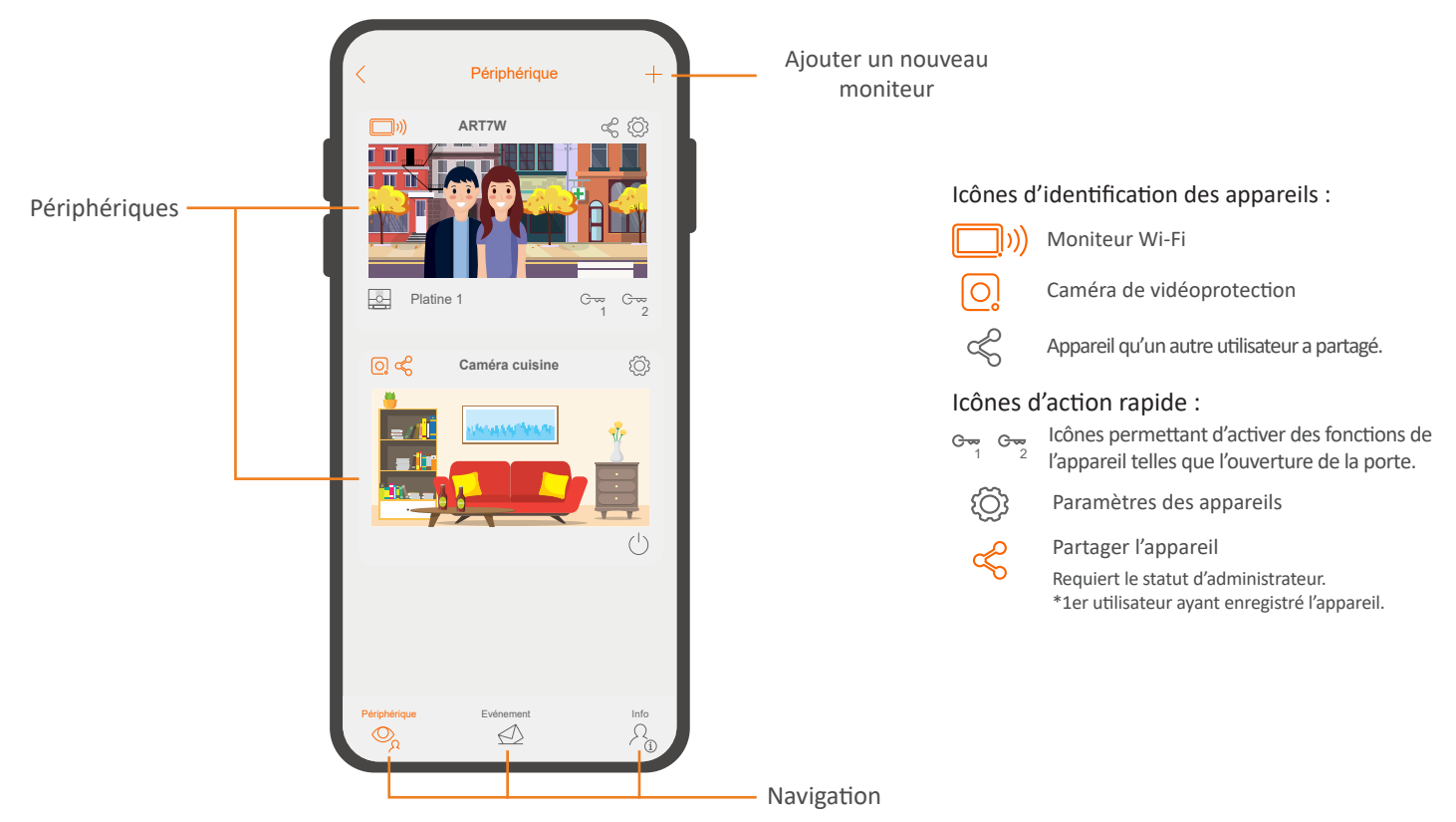

## ÉCRAN EN COMMUNICATION / ÉCRAN DE CONTRÔLE

Si vous avez activé le renvoi d'appel sur le moniteur et que les notifications sont activées dans l'application, vous recevrez les appels effectués depuis la platine de rue. Un écran pop-up vous indiquera l'origine de l'appel. Vous pouvez accepter l'appel en utilisant l'icône, ou le rejeter en appuyant sur .

Une fois l'appel accepté, vous pouvez établir une communication audio en appuyant sur l'icône 🔍 de l'écran suivant.

Que vous accédiez à l'écran de communication par la réception d'un appel ou à partir de l'écran principal, les options ci-dessous seront les mêmes.

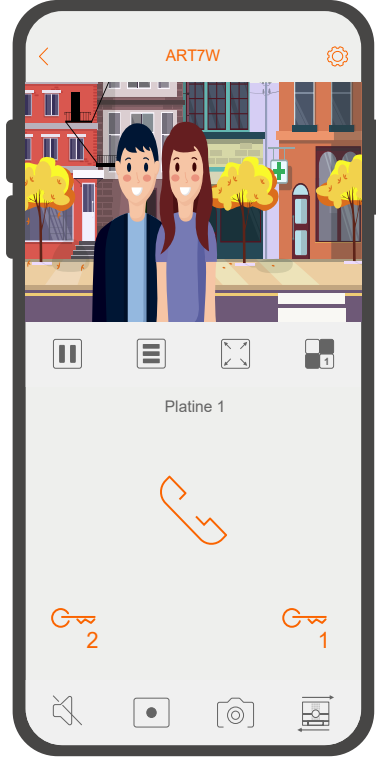

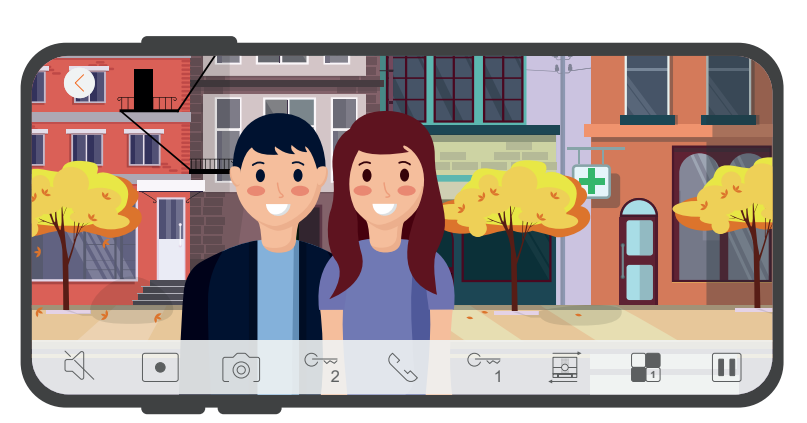

Vue panoramique L'application vous permet de visualiser le contenu à visualiser en mode panoramique. Pour ce faire, il suffit de faire pivoter le terminal. Assurez-vous que vous avez activé l'option de rotation sur votre Smartphone.

Vue verticale

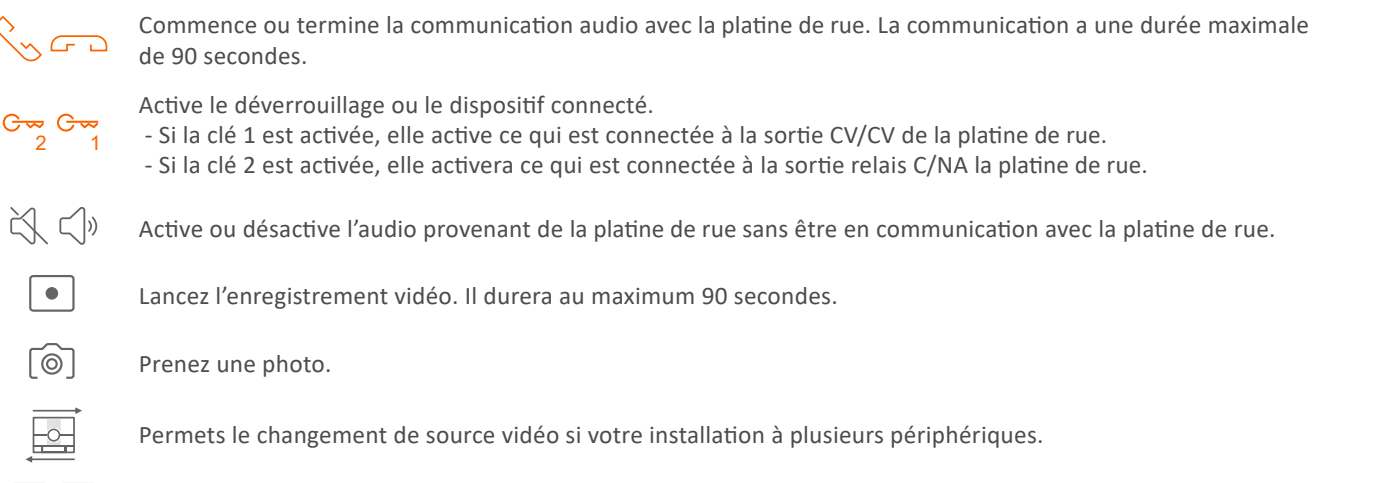

Pause ou reprise du visionnage.

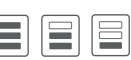

Vous permet de modifier la nombre d'image du signal vidéo afin de l'adapeter au type de connexion de données connexion de données.

Par exemple, afficher l'image de la platine de rue et des caméras domestiques installées à la maison en simultané.

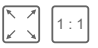

Agrandir ou réduire l'image affichée à l'écran.

1

Accès aux paramètres de surveillance. Voir la section suivante "Paramètres du moniteur".

Modifiez le nombre de sources à afficher simultanément (platine, caméra...).

#### PARAMÈTRES DU PERIPHERIQUE

Voici les différents réglages possibles du moniteur.

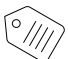

Vignette et libellés

Si vous appuyez sur "image de fond", vous pouvez définir une image spécifique pour identifier facilement l'appareil. Vous pouvez l'importer en appuyant sur "Feuilleter" depuis différentes sources de votre téléphone : Galerie, gestionnaire de fichiers... Si vous appuyez sur "Supprimer", vous supprimerez l'image établie, en pouvant en attribuer une autre à nouveau.

À partir de cette section, vous pouvez également "Modifier l'étiquette" de l'appareil, pour cela il suffit d'appuyer sur le nom existant, d'en indiquer un nouveau et d'appuyer sur "Sauvegarder".

| < Vignette et libellés                                                                                                    | Kettre à jour la vignette | < Vignette et libellés                                                                                                    |
|----------------------------------------------------------------------------------------------------|---------------------------|----------------------------------------------------------------------------------------------------|
| fond d'écran       Image: Constraint of the second second sec |                           | Image: Second and Second and Second an |
| Sauvegarder                                                                                                    | Supprimer                 |                                                                                                    |
|                                                                                                    | Feuilleter                |                                                                                                    |

- ∩ Sécurité

Définissez un code PIN pour actionner la gâche afin que seule la personne qui connaît le mot de passe puisse ouvrir la porte. Si un mot de passe a été défini, vous devez saisir le mot de passe actuel, puis le nouveau mot de passe. Si le mot de passe n'a pas été modifié auparavant, le réglage d'usine est "1234".

Vous pouvez activer ou désactiver cette fonction à tout moment en appuyant sur "confirmer pour ouvrir".

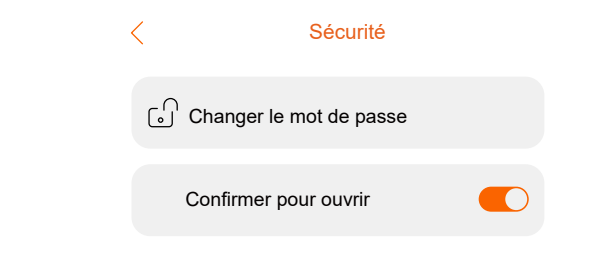

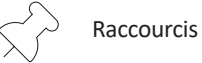

Permet d'afficher ou de masquer les raccourcis de l'appareil sur l'écran principal.

Par exemple, si votre système comporte plusieurs portes d'accès, vous pouvez afficher le raccourci permettant d'ouvrir chacune d'entre elles à partir de l'écran principal lui-même, sans avoir besoin d'accéder au moniteur.

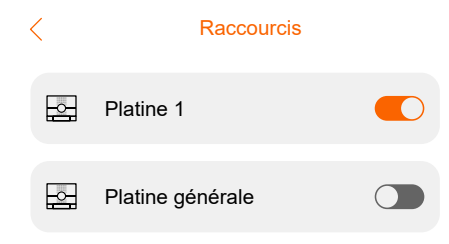

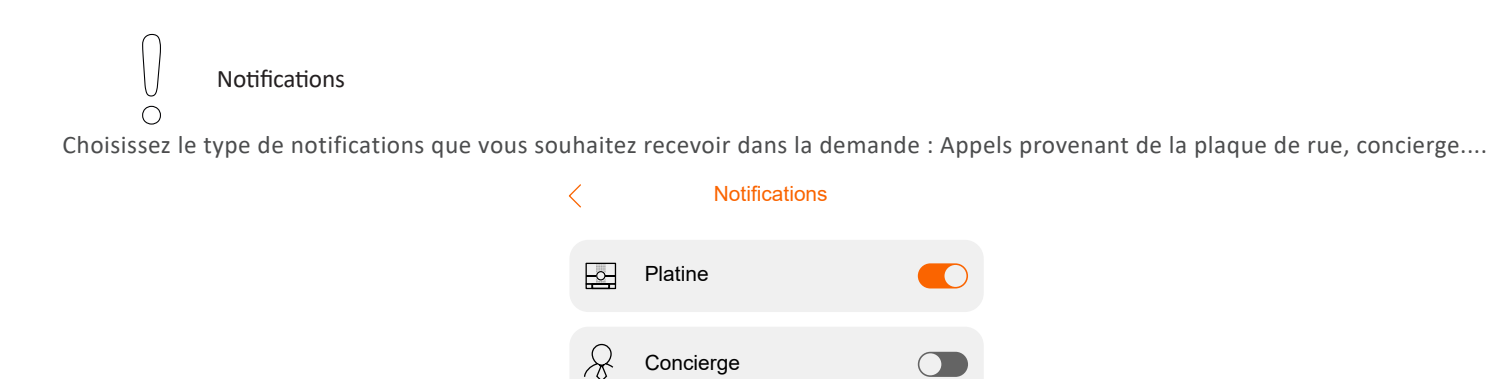

Partager

Si votre utilisateur est un administrateur, c'est-à-dire que vous êtes le premier utilisateur qui a enregistré le moniteur, vous pouvez le partager avec d'autres utilisateurs.

Pour ce faire, cliquez sur l'option "partager" puis vous verrez un QR code temporairement valable (30 minutes). Cliquez maintenant sur l'option "Capturer et partagez" et envoyez simplement le QR code au destinataire souhaité via l'une des différentes plateformes : Gmail, Whatsapp...

Le destinataire doit accéder à l'application G2Call+ et, après s'être connecté, appuyer sur l'option "ajouter un appareil", puis "sélectionner le QR de l'album" et importer l'image du QR.

Une fois ces étapes terminées, ce deuxième utilisateur aura l'appareil sur l'écran principal et pourra l'utiliser.

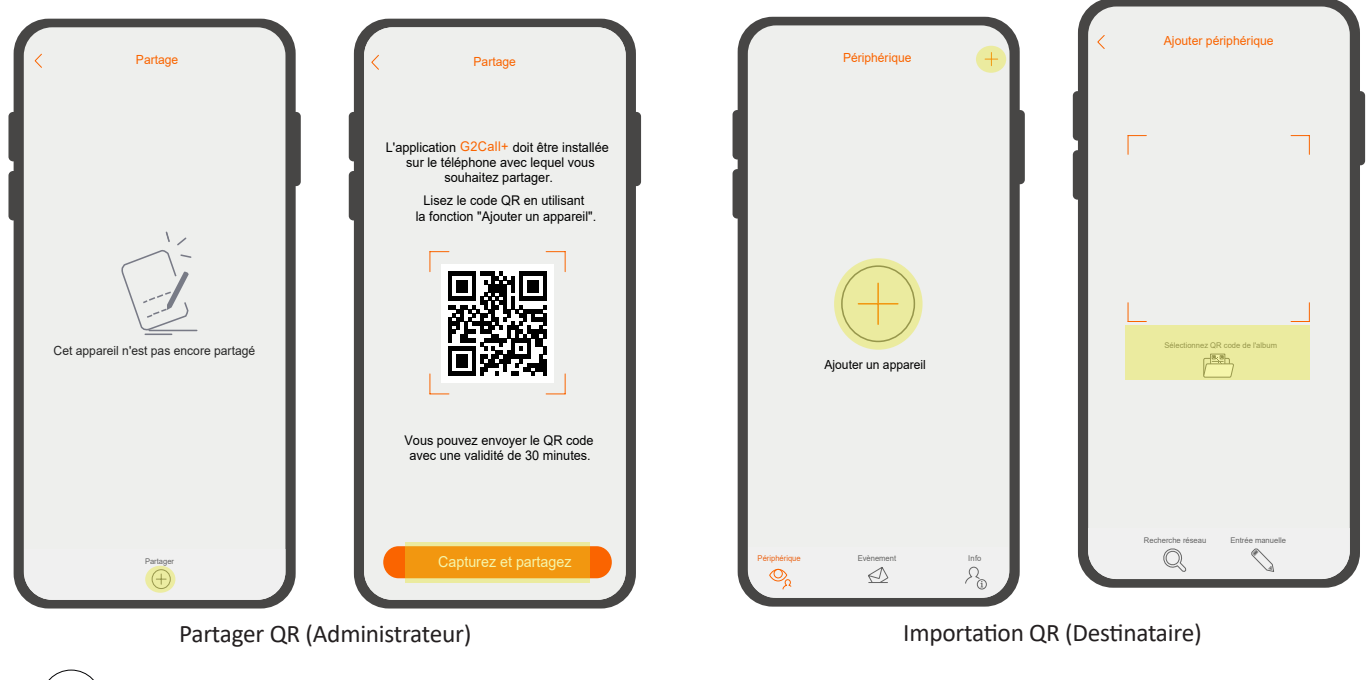

Information

i

La rubrique information vous permettra de connaître les informations suivantes : le modèle de moniteur dont vous disposez, l'identifiant utilisateur correspondant à votre modèle et la version de firmware installée.

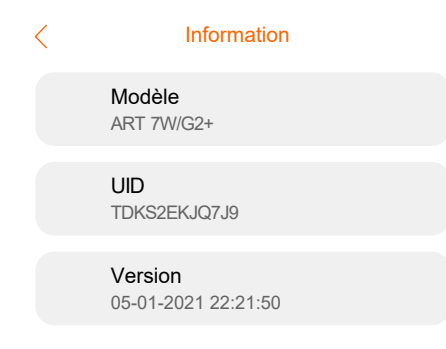

#### **EVENEMENTS**

L'écran des événements affiche la liste des événements, tels que les appels ou la détection de mouvement de la caméra de vidéoprotection. L'écran affiche la date et l'heure de l'événement, le nom de l'appareil et son origine. Ces derniers apparaissent avec le statut "non vérifé" Lorsque vous cliquez sur l'événement, il passe alors en statut "vérifé".

- L'icône 🔽 permet de trier par ordre croissant ou décroissant par type d'événement, nom de l'appareil ou date.

- En cliquant sur l'icône  $\nabla$ , vous pouvez générer une vue plus spécifique, en sélectionnant la période et le type d'événements à examiner. Complétez l'action en cliquant sur "appliquer les filtres".

- Enfin, en appuyant sur l'icône 前 , vous pouvez supprimer les événements individuellement en les sélectionnant avec l'icône 🗌 ou les supprimer tous avec l'icône 矿 . Une fois que vous avez sélectionné l'enregistrement ou les enregistrements à supprimer, vous devez appuyer sur "Supprimer".

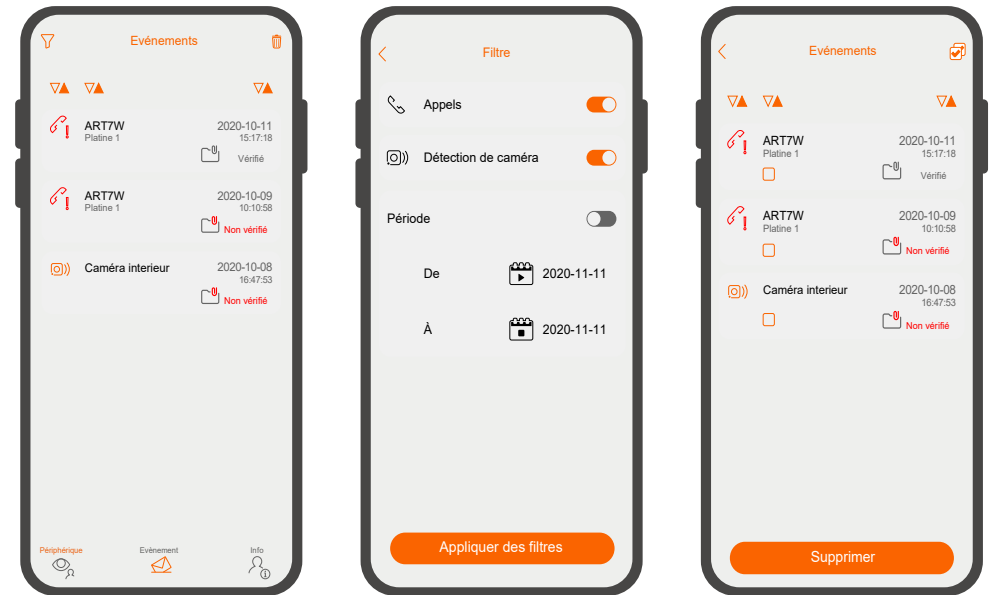

#### INFO

i

#### ) Compte

Cette section vous permet de gérer votre utilisateur : changez votre nom d'utilisateur, mettez à jour votre mot de passe et connectez-vous ou déconnectez-vous.

## Enregistrement

Les captures d'écran et les enregistrements sont enregistrés dans cette section. Lorsque vous accédez à un enregistrement, vous pouvez le sauvegarder (E) (mémoire du téléphone), l'effacer il ou le lire (dans le cas des enregistrements).

- En cliquant sur l'icône  $\nabla$ , vous pouvez générer une vue plus spécifique, en sélectionnant la période et le type d'enregistrement à examiner. Complétez l'action en cliquant sur "appliquer les filtres".

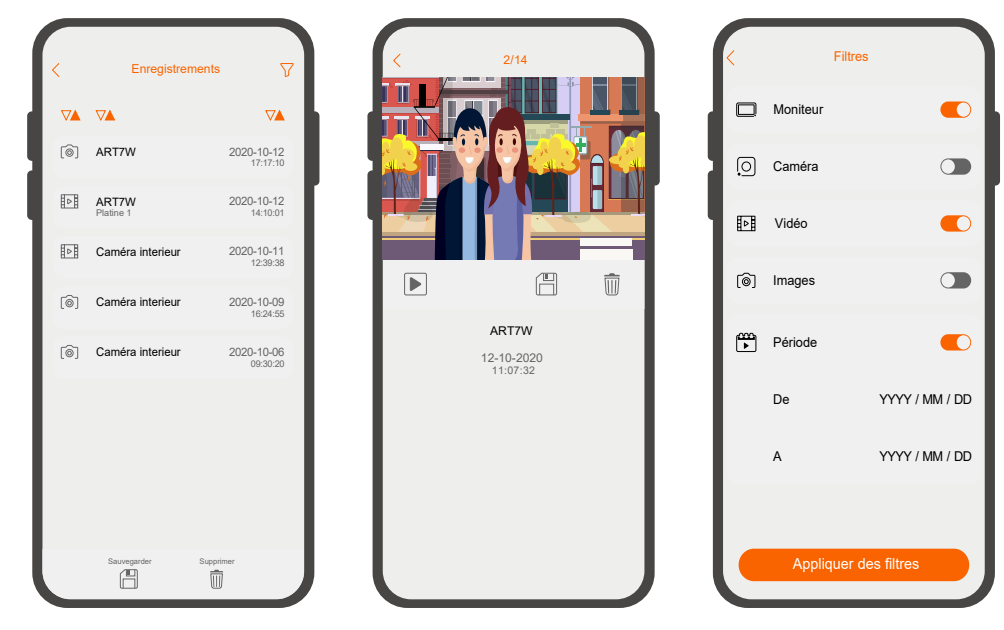

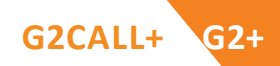

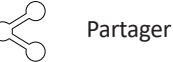

#### À partir de l'écran de partage, vous pouvez vérifier les appareils que vous avez partagés et ceux qui vous ont été partagés.

- L'onglet "Partager avec" affichera les appareils partagés par votre utilisateur. Alors que l'onglet "Partager depuis" affichera les appareils que d'autres utilisateurs ont partagés avec vous.

Dans les deux cas, il sera possible de mettre fin au partage en appuyant sur l'icône 前 , en sélectionnant l'appareil à supprimer et en appuyant sur "Supprimer".

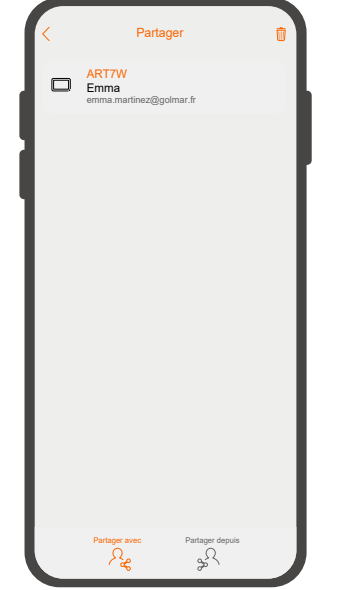

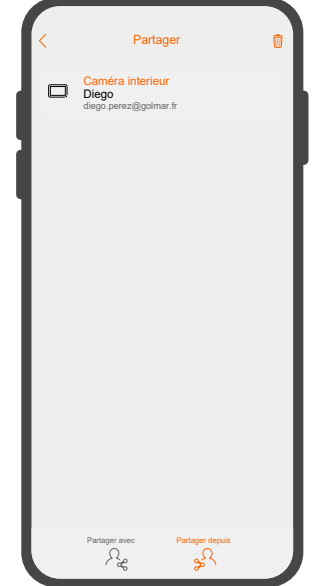

Périphériques que vous partagés

Périphériques qui vous ont été partagés

#### Ne pas déranger

Sélectionnez l'option "Ne pas déranger" pour activer ou désactiver les notifications du système dans l'application

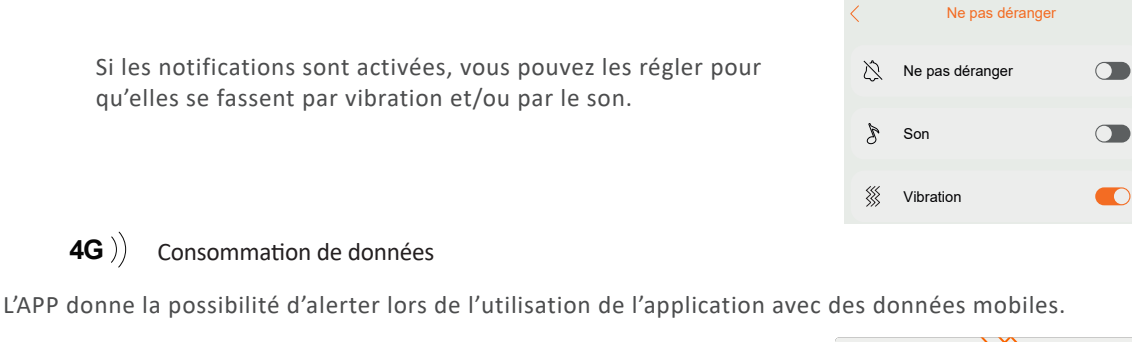

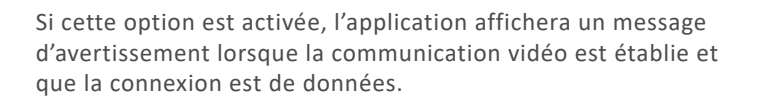

| Ŭ                                                                                                    |
|----------------------------------------------------------------------------------------------------|
| Vous êtes connecté au réseau<br>déléphonique. Faites attention à la<br>consommation de données.<br>2 |
| $\sim$ $\sim$ $\sim$ $\rightarrow$                                                                   |

## A Propos

Dans ce dernier menu, vous pouvez vérifier la version du micrologiciel et la politique de confidentialité de l'application.

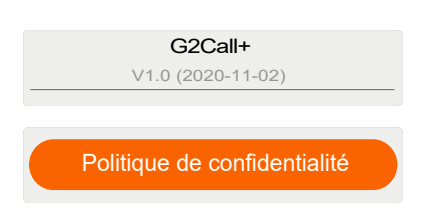